## ISTRUZIONI PER LA COMUNICAZIONE PIANI TARIFFARI PER L'A.E. 2024/2025 E 2025/2026

<u>Ai sensi della Legge regionale 18 agosto 2005, n. 20, art. 8 e del Regolamento approvato con D.P.Reg. 056/2024, articolo 15</u>, la comunicazione **è obbligatoria** per tutti i gestori di servizi educativi e, qualora non fosse già stata correttamente effettuata entro il 31/01 o fosse stata effettuata solo parzialmente, **deve essere completata entro il termine perentorio del 30/06/2025**, seguendo le seguenti indicazioni:

## a. dal 16/06/2025 accedere al portale SISEPI nella sezione:

- $\rightarrow$  "STRUTTURE E ACCREDITAMENTO"
- $\rightarrow$  VAI ALL'"ANAGRAFICA STRUTTURE"
- ightarrow selezionare la struttura per la quale si sta effettuando il caricamento
- → "PIANO TARIFFARIO PDF" caricare 2 file distinti, uno relativo all'anno educativo 2024/2025 e uno 2025/2026, delle tariffe così come risultanti dagli atti approvati dall'organo preposto o previsti nel relativo regolamento, Carta dei servizi, ecc.
- → "PIANO TARIFFARIO EXCEL"
- → selezionare la coppia di anni educativi "2024/2025 2025/2026"
- $\rightarrow$  selezionare il numero di tariffe da inserire
- → "ESPORTA FILE"
- → Compilare <u>esclusivamente il file scaricato</u> inserendo:
  - la "denominazione tariffa" o descrizione tariffa

- "l'importo tariffa" per ogni anno educativo di riferimento

(nota: se una tariffa è presente SOLO in un anno educativo valorizzare l'altro anno

educativo con importo pari a "o" euro).

**ATTENZIONE**! Il caricamento può essere effettuato SOLO dopo aver ricevuto via mail la conferma del servizio assistenza tecnica Prima Infanzia.

- b. **TRASMETTERE il file excel compilato** al servizio assistenza **Prima Infanzia** via mail <u>primainfanzia@welfare.fvg.it</u>.
- c. Il servizio assistenza tecnica Prima Infanzia **verificherà ESCLUSIVAMENTE la congruità** del file con i parametri tecnici richiesti e consentirà il successivo caricamento.
- d. Attendere la mail di conferma da parte di Prima Infanzia
- e. Dopo aver ricevuto la mail di conferma, entro il termine perentorio del 30/06/2025 entro le ore 17.00:
  - entrare sul portale SISEPI seguendo l'iter del punto 1,
  - cliccare su "CARICA" file,
  - attendere che il sistema esegua la procedura,
  - cliccare su "PROCESSA" file,
  - attendere che lo stato del file passi da "in coda" a processato,
  - cliccare su "VISUALIZZA" per accertarsi che il file sia senza errori.

A conclusione del caricamento con esito positivo, il Servizio acquisirà d'ufficio i dati e verificherà il rispetto del contenimento delle rette quale presupposto per l'accesso al contributo contenimento.